#### Join us for Online Worship and our Center for Faith and Life (CFL) Adult Education at Home on Sundays.

### Center for Faith and Life begins at 9:30 am Worship Service is at 10:30 am

We continue to worship online on Zoom and Facebook Live. All are welcome.

Our service will be held through the Church's Zoom account, allowing all of us to hear and see the service. If you so choose, you may be seen by participants. You do <u>not</u> need to download the Zoom app first. Simply click on the "Join Zoom Meeting" link below. You will then be prompted to download the Zoom app.

An audio only version of the live Service is available by calling in. The details are below the Zoom invitation.

Here is the link to join on Zoom: https://zoom.us/j/5115048051

Meeting ID: 511 504 8051

### **Audio Version only**

Dial by your location

+1 929 205 6099 US (New York) +1 301 715 8592 US +1 253 215 8782 US

Meeting ID: 511 504 8051

One tap mobile +19292056099,,5115048051# US (New York)

Our Facebook page can be found here: <a href="https://www.facebook.com/LCHSEmmaus/">https://www.facebook.com/LCHSEmmaus/</a>

### Sunday's Zoom Schedule:

9:30 am - Center for faith and Life

10:00 am – Our readers and assisting ministers log on

10:20 am - Gathering music begins

10:30 am - Our Spirit Worship Service begins

11:15 am - Stay on after the service for a time of connecting with others

# **Tips and Tricks:**

- If you opt in for video, please be aware you will be seen by all participants. Jesus and Jammies are ok, however please keep it "G" rated.
- You will be on Mute during worship. When you join the meeting, you will be automatically muted. This means the people in the meeting will NOT hear your voice. This is normally a setting you can control, but as we expect a lot of participation, we are automatically muting all participants. We will unmute the meeting for all to discuss during our Connections time after the service.
- You can participate with just a phone! Remember, you do NOT have to have a computer or smart device to hear the audio from the Service or Fellowship time. You can simply use your phone or cell phone to call the numbers above and follow the prompts.

## Zoom Best Practices

- The participant's picture box is highlighted when they are speaking. Because of audio feedback, only one person should speak at a time. Muting when you aren't speaking. Unmute when you want to speak. Gallery view is in the upper right corner, but that will only be useful when we gather for Connections after the service.
- **Text Instructions for Joining a Zoom Meeting -** For information on how to join a Zoom room, please click the following URL. This website has instructions for all computers, phones and operating systems:
  - o https://support.zoom.us/hc/en-us/articles/201362193-Joining-a-Meeting
- 0
- Video Instructions for Joining a Zoom Meeting If you are a visual learner, there are many video resources for learning how to join a Zoom meeting. Here are some examples:
  - PC Users: <u>https://www.youtube.com/watch?v=9isp3qPeQ0E</u>
  - Mac Users: <u>https://www.youtube.com/watch?v=NIYudDeULlw</u>